**TUTORIAL** 

**EndNote Web** 

www.myendnoteweb.com

Biblioteca de Ciências da Saúde – Sede Bibliotecária: Lilia Maria Bitar Neves

2010

SIBI/UFPR

| APRESENTAÇÃO                                                                         | SUMÁRIO                 | 3     |
|--------------------------------------------------------------------------------------|-------------------------|-------|
| 1 – REGISTRO PARA ACESSO                                                             |                         | 4-7   |
| 2 - INSTALANDO A BARRA DE FERRAMENTAS CIT<br>(barra de ferramenta do Microsoft Word) | re while you write      | 8-9   |
| 3 - COLETANDO REFERÊNCIAS                                                            |                         |       |
| 3.1 Pesquisa On-line                                                                 |                         | 10-15 |
| 3.2 Inserindo Referências Manualmente                                                |                         | 16-17 |
| 3.3 Importando Referências                                                           |                         | 18-21 |
| 4 – GERENCIANDO PASTAS E REFERÊNCIAS                                                 |                         | 22-23 |
| 5 – EXCLUINDO DUPLICATAS DE REFERÊNCIAS                                              |                         | 24    |
| 6 – FORMATANDO AS REFERÊNCIAS PARA ABNT                                              | E OUTROS ESTILOS        | 25    |
| 7- TRANSFERINDO REFERÊNCIAS DA PASTA "UN                                             | FILED" PARA OUTRA PASTA | 26    |
| 8 – TRABALHANDO COM O WORD                                                           |                         | 27-28 |

# APRESENTAÇÃO

O EndNote Web é um software on-line que permite o armazenamento e a organização de referências obtidas nas buscas em bases de dados. Permite também a inclusão automática de citações e referências quando da elaboração do texto e a mudança para diversos estilos de normalização. É uma ferramenta que auxilia o pesquisador, docente e alunos na elaboração de seus trabalhos científicos.

O acesso para o EndNote Web é restrito, ou seja, é necessário que você esteja no ambiente da sua instituição, no caso da UFPR o acesso é permitido no ambiente da UFPR e em casa é necessário configurar seu computador no servidor Proxy da Instituição.

É necessário renovar anualmente seu registro no "*myendnoteweb*", mediante seu e-mail e senha no Endnote você pode acessar qualquer produto da Web of Science, como: alertas e salvar pesquisas.

Acesse o folder da **conexão doméstica** no site do Portal da Informação da UFPR <u>www.portal.ufpr.br</u> na opção **Tutoriais.** 

# 1 – REGISTRO PARA ACESSO Acesse: <u>www.myendnoteweb.com</u>

| EndNote.                                                                                | EndNote Web delivers tools to:<br>- Search online resources<br>- Save ISI Web of Knowledge == records directly to an online<br>- Collect and organize references<br>- Format citations and footnotes or a bibliography | library NOTICE:<br>Using Word 2010? Downlo<br>While You Write plug-in.                                                                                                    |
|-----------------------------------------------------------------------------------------|----------------------------------------------------------------------------------------------------|----------------------------------------------------------------------------------------------------|
| New to EndNote Web? Sign Up for an account Enter your e-mail address and parsword here: | Clique em <b>Sign Up</b> para se cadastrar                                                                                                    | Did you know, when you<br>EndNote Web<br>you can take advantage<br>these features:                                                                                                    |
| Password:                                                                               |                                                                                                    | <ul> <li>Use Cite While Y<br/>Microsoft® Word<br/>references in you</li> <li>Transfer reference<br/>EndNote on your</li> <li>Share references<br/>who have EndNot</li> </ul>                                       |
| C Keep me logged in on this con<br>Forgot Your Password? Problems Logging-In?           | nputer unless I log out.                                                                                                    | and if you are also a<br>Knowledge subscriber, y<br>automatically registered<br>advantage of these fea<br>Citation Alerts<br>Saved Searches<br>Custom Journal<br>of Content Alerts<br>Custom ISI Web<br>start page |
| View in   CCCC   English   CCC                                                          |                                                                                                    |                                                                                                    |
|                                                                                         | Privacy   Acceptable Use   Feedback<br>© 2010 THOMSON REUTERS                                                                                                    |                                                                                                    |
| Published by Thomson Reuters                                                            |                                                                                                    |                                                                                                    |
|                                                                                         |                                                                                                    | •                                                                                                    |

.

| led by ISI Web of Knowledge*       | While You Write plug              |                                                |
|------------------------------------|-----------------------------------|------------------------------------------------|
| Iser Registration: To start t      | he registration process, ple      | ease provide your e-mail address.              |
| If you already registered for a Th | omson Reuters product or ser      | rvice, return to the previous page and log in. |
| E-<br>Retype E-                    | mail Address:   <br>mail Address: | Digite um e-mail válido, como o seu e-mail.    |
|                                    | Continue                          | Cancel                                         |
|                                    |                                   |                                                |
| CI                                 | ique em <b>CONTINUE</b>           |                                                |
|                                    |                                   |                                                |
| n = ==== English = ===             |                                   |                                                |
|                                    | Privacy   Accepta                 | ble Use   Feedback                             |
|                                    | © 2010 THO                        | DMSON REUTERS                                  |
| THOMSON REUTERS                    |                                   |                                                |
|                                    |                                   |                                                |

| dNote Web                                                                                                    | NOTICE:<br>Using Word 2010? Download the updated<br>While You Write plug-in.                                                                                                    | d Che                                                                                                    |
|----------------------------------------------------------------------------------------------------|----------------------------------------------------------------------------------------------------|----------------------------------------------------------------------------------------------------|
| Jser Registration: To reg<br>E-mail Address:<br>* First Name:<br>* Last Name:<br>Middle Initial:<br>* Password:<br>* Retype Password:<br>* Primary Role/Title:<br>* Subject Area:<br>Bibliographic Software Use:<br>* Opt in/Opt out: | gister to use EndNote Web, complete the fields below. Fields with an gelita@ufpr.br          Password Guidelines.         Must be 8 or more characters (no spaces) and contain:         - at least 1 numeral: 0 - 9         - at least 1 alpha character, case-sensitive         - at least 1 symbol: ! @ = \$ % ^* () ~ `{}[] \&_Example: 1sun%moon         Select         Select <td< th=""><th>asterisk are required.          SI Web of Knowledge<sup>SM</sup>         Aready registered in <i>ISI</i> Web of         Knowledge<sup>ST</sup>         Tyou are already registered in the Web of         Knowledge<sup>ST</sup>         Processor         Operating the same login createrities, More         Information         Operating the same login createrities, More         Information         Operating the same login createrities, More         Information         Operating the same login createrities, More</th></td<> | asterisk are required.          SI Web of Knowledge <sup>SM</sup> Aready registered in <i>ISI</i> Web of         Knowledge <sup>ST</sup> Tyou are already registered in the Web of         Knowledge <sup>ST</sup> Processor         Operating the same login createrities, More         Information         Operating the same login createrities, More         Information         Operating the same login createrities, More         Information         Operating the same login createrities, More |
|                                                                                                    | hgreement from time to time upon notice to End User.  1. Definitions  IAgree IDecline                                                                                                    |                                                                                                    |
| n   ) English ( )                                                                                                    | Clique em "I Agree " para<br>concluir seu registro                                                                                                    | a                                                                                                    |
| THOMSON REUTERS                                                                                                    |                                                                                                    |                                                                                                    |

No primeiro acesso à sua conta no End Note, após o registro, aparecerá a aba Getting Started with EndNote Web, com links que auxiliam a agrupar, a organizar e a formatar suas referências. Essa opção pode ser visualizada a qualquer momento, clicando em Show/Hide Getting Guide no canto superior direito da página.

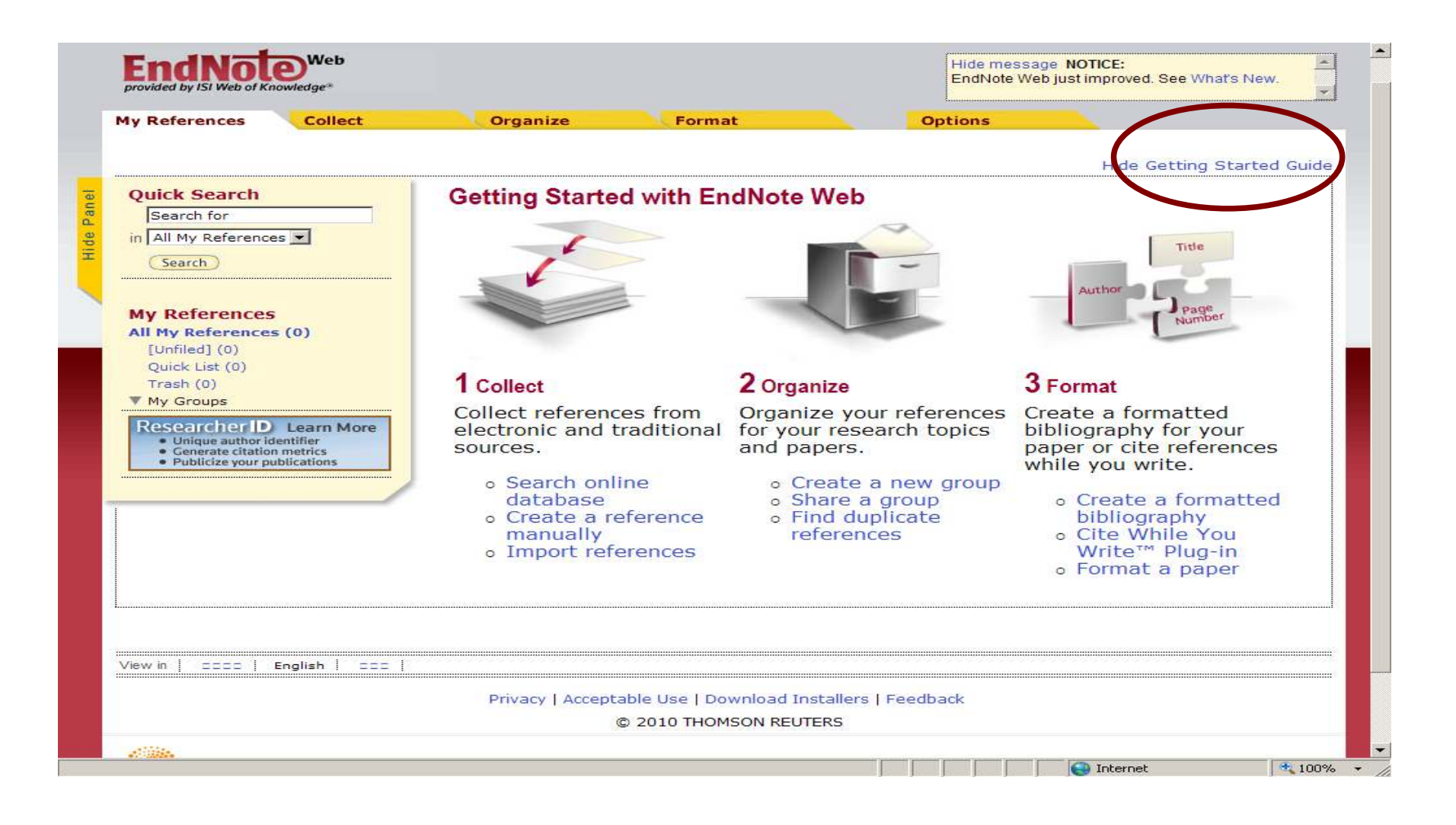

# 2 – INSTALANDO A BARRA DE FERRAMENTAS *CITE WHILE YOU WRITE* (barra de ferramenta do Microsoft Word)

Para utilização de todos os recursos do EndNote Web é recomendável a instalação do plug-in do EndNote Web na barra de ferramenta do Microsoft Word. Com isto é possível a inserção e a formatação de referências e de citações automaticamente enquanto se digita o trabalho. Para realizar o download e instalar o Plug-In clique na opção Download Installers ao final da página e siga os passos solicitados.

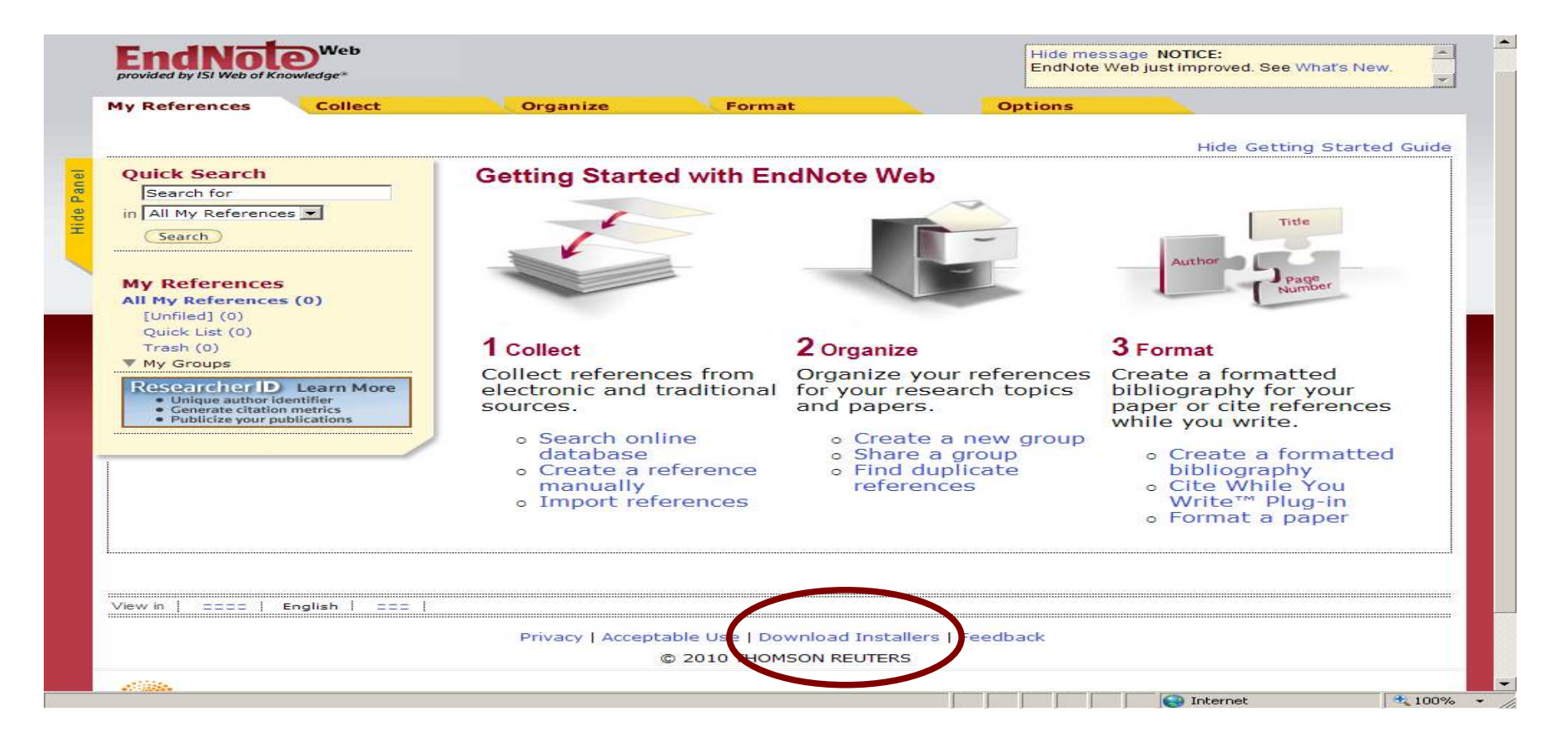

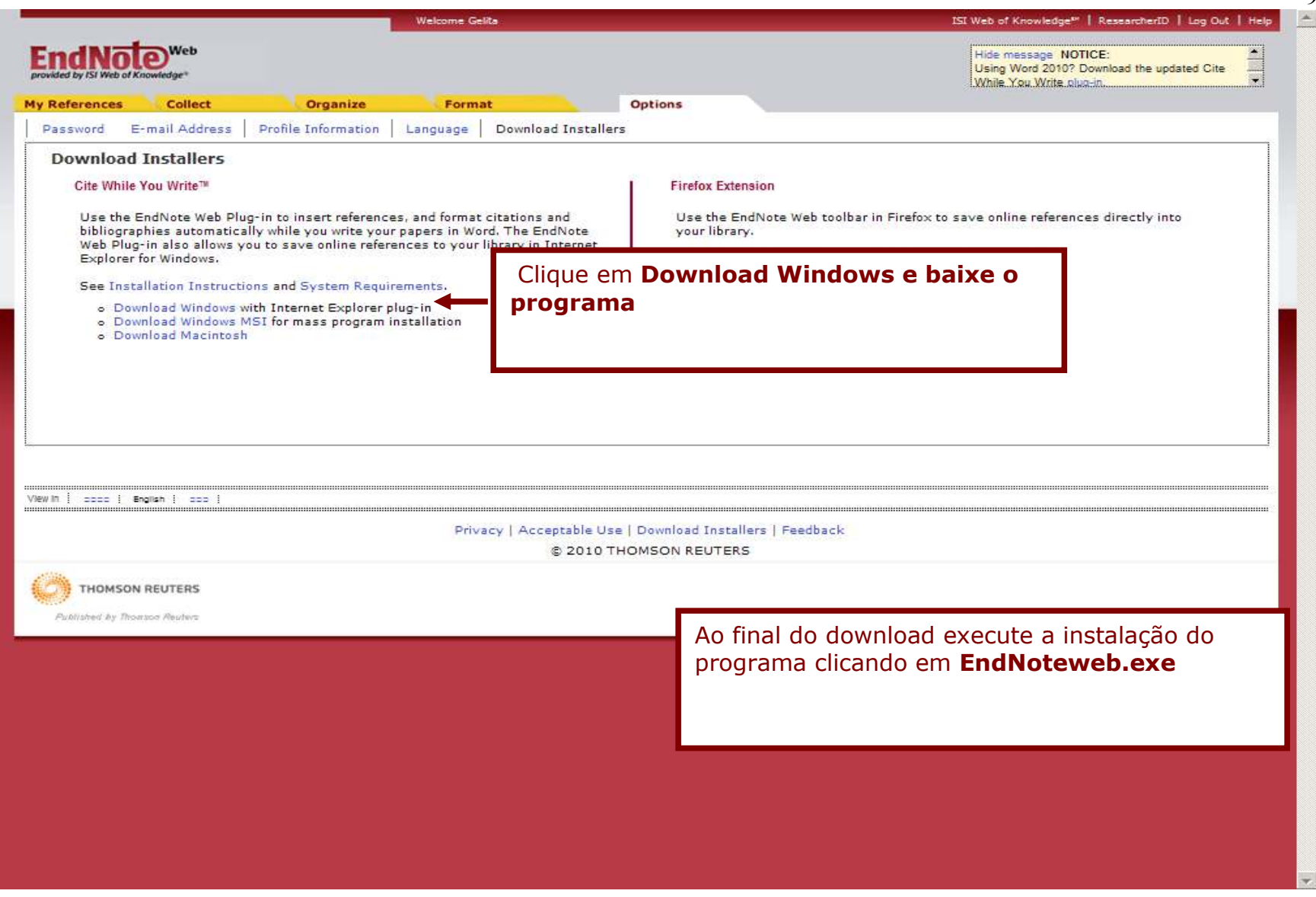

# 3 – COLETANDO REFERÊNCIAS 3.1 Pesquisa On-line

#### (base de referências e catálogo de bibliotecas)

No EndNote Web passe o mouse sobre a aba Collect em seguida selecione a opção Online Search

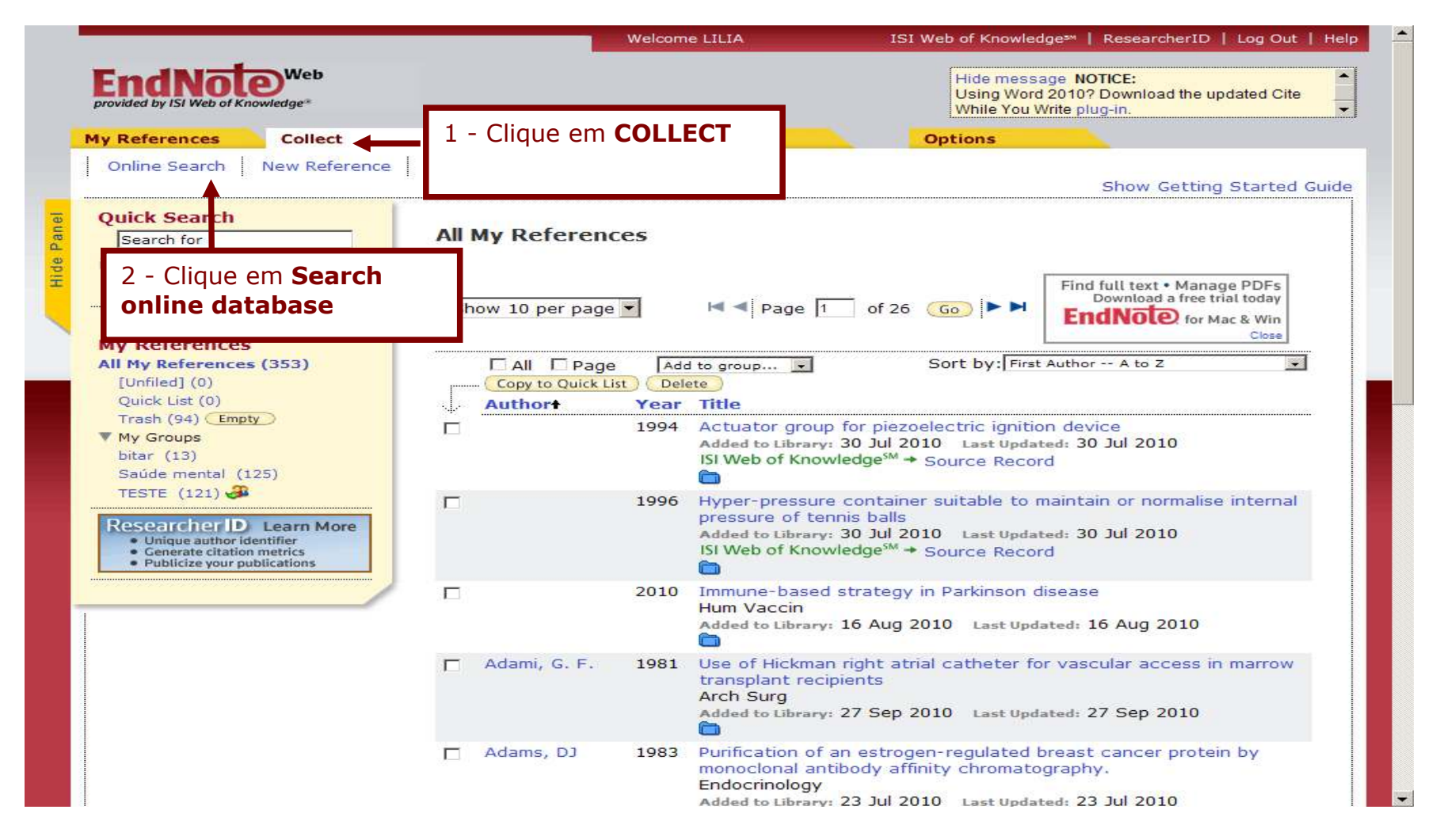

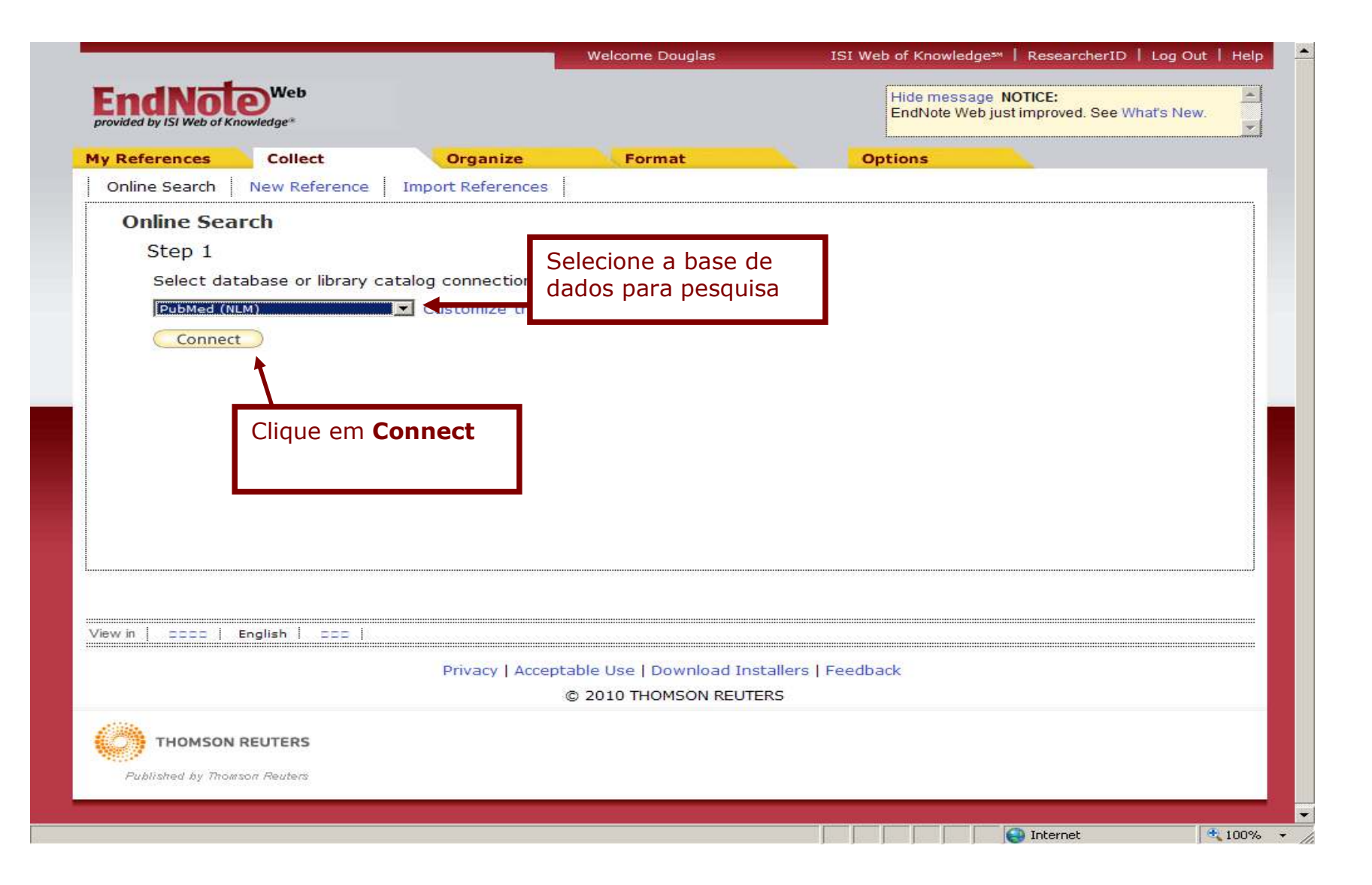

| ovided by ISI Web of Knowled | ge*            | 1 1                 |                                            | EndNote Web just improved. See What's New. |
|------------------------------|----------------|---------------------|--------------------------------------------|--------------------------------------------|
| References C                 | ollect         | Organize            | Format                                     | Options                                    |
| Online Search Nev            | w Reference In | nport References    |                                            |                                            |
| Online Search                | Connecting to  |                     | E · PubMod (NI N                           | N .                                        |
| parkinson                    |                |                     |                                            | Digito as palavras chavo da posquisa       |
| Г                            | in:            | Any Field           | And 💌                                      | usando um ou mais campos                   |
|                              | in:            | Any Field           | And 💌                                      |                                            |
| [                            | in:            | Any Field           |                                            |                                            |
| Search                       |                |                     |                                            |                                            |
| Cli<br>win   ====   Englis   | que em Sea     | rch                 |                                            |                                            |
| Cli                          | que em Sea     | Privacy   Acceptabl | e Use   Download Ins                       | allers   Feedback                          |
| Cli                          | que em Sea     | Privacy   Acceptabl | e Use   Download Ins<br>2010 THOMSON REUTE | callers   Feedback<br>RS                   |

| FN EndNote Web 2.10 provided by ISI Web of Knowledge* V References Colle               | ct                                                     | Organize                               | Form                        | RESULTADO                                                                                                    | + 💼 + 📴 Página + 🎯<br>improved. See What's Ne | Ferrament<br>w. |
|----------------------------------------------------------------------------------------|--------------------------------------------------------|----------------------------------------|-----------------------------|----------------------------------------------------------------------------------------------------|-----------------------------------------------|-----------------|
| Online Search New Re<br>Quick Search<br>Search for<br>in All My References C<br>Search | Gelecione a<br>Gelecione a<br>lique em `<br>odas as re | as referenc<br>All" para<br>eferências | es<br>cias ou<br>selecionar | of 79 results                                                                                                    |                                               |                 |
| My References<br>All My References (0)<br>[Unfiled] (0)                                |                                                        | Show V                                 | 79) 🗆 Page 🔽                | I I Page 1 I I 8 Go ► ►                                                                                                    | 🌾 🕕 (Retrieved 79 c<br>5                      | out of<br>,779) |
| Quick List (0)<br>Trash (0)<br>▼ My Groups<br>ResearcherID Learn N                     | fore                                                   | ☐ Kim, H                               | J 2010 -                    | Bilateral Subthalamic Deep Brain Stim<br>Disease Patients With Severe Tremo<br>Neurosurgery<br>Online Link+ Go to URL                       | ulation in Parkinson                          |                 |
| Unique author identifier     Generate citation metrics     Publicize your publications |                                                        | ☐ Zhang                                | ,ZT 2010 -                  | Morin exerts neuroprotective actions<br>models in vitro and in vivo.<br>Acta Pharmacol Sin<br>Online Link+ Go to URL                        | in Parkinson disease                          |                 |
|                                                                                        |                                                        | 🗖 Ron, I                               | 2010 -                      | Interaction between parkin and muta<br>variants: a possible link between Par<br>Gaucher disease.<br>Hum Mol Genet<br>Online Link+ Go to URL | nt glucocerebrosidas<br>tinson disease and    | e               |
|                                                                                        |                                                        | Massie                                 | e, A 2010 -                 | Time-dependent changes in GLT-1 fu<br>hemi-Parkinson rats.<br>Neurochem Int<br>Online Link* Go to URL                                       | nctioning in striatum                         | of              |
|                                                                                        |                                                        | 🗖 Li, L                                | 2010 -                      | No evidence for pathogenic role of G<br>Parkinson disease in Japanese patien<br>Neurosci Lett<br>Online Link+ Go to URL                     | GYF2 mutation in<br>s.                        |                 |
|                                                                                        | L                                                      | ☐ Kurisu                               | , S 2010 -                  | Treadmill exercise test in Wolff-Parki<br>Clin Cardiol                                                                                      | ison-White syndrome                           |                 |

|                                                                                                    |                                               | Welcome Dou                                            | glas ISI Web of Knowledge™   ResearcherID   Log Out   He                                                                                                    |
|----------------------------------------------------------------------------------------------------|-----------------------------------------------|--------------------------------------------------------|----------------------------------------------------------------------------------------------------|
| EndNote       Web         provided by ISI Web of Knowledge*         My References       Collect         Online Search       New Reference | Organize<br>Import References                 | Format                                                 | Após a seleção das referências clique<br>em <b>Add to group</b> , para exportar as<br>referências para pasta já criada ou,                                                         |
| Quick Search<br>Search for<br>in All My References<br>Search                                                                              | Online Search<br>PubMed MEI<br>(parkinson) in | n <b>Results</b><br>DLINE 1 - 10<br>Title              | of 5 a pasta abrirá uma nova janela.                                                                                                    |
| My References<br>All My References (10)<br>[Unfiled] (10)<br>Quick List (0)<br>Trash (0)<br>▼ My Groups                                   | Show 10 per                                   | Page ▼ 1<br>44) □ Page Au<br>Year Co Ad<br>U<br>2010 ↓ | A Page 1 of 55 Go Retrieved 544 out of 5,779)<br>dd to group                                                                                                    |
| Researcher ID Learn More Unique author identifier Generate citation metrics Publicize your publications                                   | 🔽 Zhang, Z                                    | T 2010 🗸                                               | Online Link* Go to URL<br>Morin exerts neuroprotective actions in Parkinson disease<br>models in vitro and in vivo.<br>Acta Pharmacol Sin<br>Online Link* Go to URL                |
|                                                                                                    | 🔽 Ron, I                                      | 2010 🗸                                                 | Interaction between parkin and mutant glucocerebrosidase<br>variants: a possible link between Parkinson disease and<br>Gaucher disease.<br>Hum Mol Genet<br>Online Link+ Go to URL |
|                                                                                                    | 🔽 Massie, A                                   | A 2010 ✔                                               | Time-dependent changes in GLT-1 functioning in striatum of<br>hemi-Parkinson rats.<br>Neurochem Int<br>Online Link+ Go to URL                                                      |
|                                                                                                    | 🔽 Li, L                                       | 2010 🖌                                                 | No evidence for pathogenic role of GIGYF2 mutation in<br>Parkinson disease in Japanese patients.<br>Neurosci Lett<br>Online Link+ Go to URL                                        |
|                                                                                                    | 🔽 Kurisu, S                                   | 2010 🗸                                                 | Treadmill exercise test in Wolff-Parkinson-White syndrome.<br>Clin Cardiol                                                                                                    |

![](_page_14_Figure_1.jpeg)

### 3.2 Inserindo referências manualmente.

![](_page_15_Picture_1.jpeg)

|                                                                                                    |                                                           | Welcome                         | LILIA                                                                            | 1                       | SI Web of Knowledge™   ResearcherID   Log Out   Hel                                                                                  |
|----------------------------------------------------------------------------------------------------|-----------------------------------------------------------|---------------------------------|----------------------------------------------------------------------------------|-------------------------|----------------------------------------------------------------------------------------------------|
| EndNote <sup>Web</sup><br>provided by ISI Web of Knowledge*<br>A referência criada será<br>salva automaticamente na | Organize                                                  | For                             | mat                                                                              | Tr<br>" <b>L</b><br>1-  | ansferindo as referências da pasta<br>Infiled" para outra pasta:<br>Clique sobre a pasta Unfiled para<br>visualizar as referências.  |
| pasta "Unfiled"<br>Quick Search<br>Search fo<br>in All My References                                                | [Unfiled]                                                 | <b>T</b>                        | M  Page 1                                                                        | 2-                      | Selecione as referências a serem<br>transferidas ou clique em <b>All</b> para<br>todas as referências.                               |
| My References<br>All My References (106)<br>[Unfiled] (94)<br>Quick List (0)                                        | All Page     Copy to Quick Li     Author     Bitar, Lilia | Add<br>st Delet<br>Year<br>2000 | to group                                                                         | -3-                     | Escolha a pasta que receberá as<br>referências em <b>Add to group</b> , você<br>também pode criar uma nova pasta,<br>veja página 22. |
| ▼ My Groups<br>bitar (12)<br>TESTE (0)                                                                              | Γ                                                         | 2010                            | Immune-based st<br>Hum Vaccin<br>Added to Library: 10                            | 4-                      | Para formatar as referências de acordo com a ABNT ou outro estilo,                                                                   |
| Researcher ID Learn More  Unique author identifier Generate citation metrics Publicize your publications            | 🗖 Brenner, S. R.                                          | 2010                            | Smoking duration<br>Neurology<br>Added to Library: 10                            | 5-                      | É importante anós a transferência                                                                                                    |
|                                                                                                    | □ Ц, W.                                                   | 2010                            | White Matter Mic<br>Disease with Dep<br>AJNR Am J Neuron<br>Added to Library: 10 | 5                       | limpar a pasta <b>Unfiled</b> selecionando<br>todas as referências e clicando em<br><b>Delete.</b>                                   |
|                                                                                                    | 🗖 Tan, E. K.                                              | 2010                            | Analysis of GWAS<br>as a susceptibility<br>Neurology<br>Added to Library: 10     | 5 Aug                   | g 2010 Last Updated: 16 Aug 2010                                                                                                    |
|                                                                                                    | Albertino,<br>Sérgio                                      | 2000                            | Infarto cerebelar<br>Rev. bras. med. o<br>Added to Library: 16                   | e ve<br>torrin<br>5 Aug | rtigem aguda<br>nolaringol<br>J 2010 Last Updated: 16 Aug 2010                                                                       |

#### 3.3 Importando Referências

É possível realizar importações de referências das mais diversas bases, como das bases disponibilizadas pela BIREME, PubMed e outras. Existem bases de dados como a **ISI Web of Knowledge** que possuem um botão (**Save to EndNote Web**) nestes casos a importação poderá ser direta basta selecionar a referência e clicar no botão **Save to EndNote Web**, lembre que as referências serão salvas na pasta "**Unfield**". Para transferir as referências da pasta "**Unfiled**" para outra pasta veja pág. 26.

Para importar referências das bases de dados para o EndNote Web é necessário que as mesmas estejam em formato compatível com os filtros criados pelo EndNote Web, ou seja, façam parte da relação de bases de dados disponibilizadas pelo filtro do *EndNote Web*.

De maneira geral os resultados das buscas devem ser salvos no formato texto, com extensão txt.

Seguem, abaixo, as orientações de como salvar as buscas efetuadas nas bases Lilacs e *PubMed* e como importar para as sua pastas no EndNote Web de maneira a serem compatíveis e reconhecidas pelo EndNote Web.

**BASES DE DADOS DA BIREME: LILACS, MEDLINE...** (Use sempre a versão em inglês mesmo quando a busca for realizada na base Lilacs) <u>www.bireme.br</u>

- > Efetue a busca na base selecionada usando de preferência o FORMULÁRIO BÁSICO
- > Selecione as referências
- Clique em ENVIAR RESULTADO (selecionar a opção TODAS AS REFERÊNCIAS OU REFERÊNCIAS SELECIONADAS
- > Nas opções de envio, marcar ENVIAR PARA IMPRESSÃO
- > Clique em ENVIAR e em seguida clique em CANCELAR IMPRESSÃO
- > Na barra de ferramenta do Windows use: **ARQUIVO/ SALVAR COMO**
- > Salvar o arquivo como tipo: Arquivo de texto [Nome do arquivo.txt]

### Importando as referências para o myendnoteweb

- Acesse o myendnoteweb
- > Passe o *mouse* sobre a aba *Collect* (ou clique nele)
- > Selecione a opção *Import References*
- > Na tela *Import References* na opção *file*, procure o arquivo salvo
- > Na opção *Filter* selecione o filtro adequado (base onde foi realizada a busca)
- > Na opção **To** selecione a pasta onde você quer que as referências sejam salvas
- Clique em Import

#### **PUBMED**

- > Efetue a busca usando a interface da própria base
- > Salve sua busca clicando em *Send to* em seguida clique em *File*
- > No campo *Format* selecione a opção Medline
- > Clique em *Create file* para salvar sua busca
- > Após salvo as referências siga as orientações da página 19

|                                                                                                    |                                                                                                    | 21                                                                                                    |
|----------------------------------------------------------------------------------------------------|----------------------------------------------------------------------------------------------------|----------------------------------------------------------------------------------------------------|
| Google Esta página está em inglês. Traduzir usando a Barra de Ferramenta                                                                                                    | as Google? <u>Saiba mais</u> Não                                                                                   | raduzir Desativar tradução para o inglês 🗙                                                                                                    |
| SNCBI Resources 🕑 How To 💬                                                                                                    |                                                                                                    | My NCBI Sign In                                                                                                    |
|                                                                                                    | Save search Limits Acvanced sea                                                                                    | arch Help                                                                                                    |
| U.S. National Library of Medicine<br>National Institutes of Health                                                                                                    | Search                                                                                                    | Clear                                                                                                    |
| Display Settings: 🕞 Summary, 20 per page, Sorted by Recently Added                                                                                                    | Send to: 🖂                                                                                                    | Filter your results:                                                                                                    |
| Results: 1 to 20 of 9525       Selected: 2         Increase in Viral Load, Viral Integration, and Gain of Telomerase Genes durin         Carcinogenesis can be Simultaneously Assessed by the HPV 16/18 MI PA-As                                                                                                    | Choose Destination <ul> <li>File</li> <li>Clipboard</li> <li>Collections</li> <li>E-mail</li> <li>Order</li> </ul> | ( <u>1843</u> )                                                                                                    |
| <ul> <li>Theelen W, Speel EJ, Herfs M, Reijans M, Simons G, Meulemans EV, Baldew Somja J, Delvenne P, Hopman AH.</li> <li>Am J Pathol. 2010 Sep 2. [Epub ahead of print]<br/>PMID: 20813962 [PubMed - as supplied by publisher]<br/>Related citations</li> <li>Chronic age-related diseases share risk factors: do they share pathophysiological does that matter?<br/>Probst-Hensch NM.<br/>Swiss Med Wkly. 2010 Sep 1;140:w13072. doi: 10.4414/smw.2010.13072.<br/>PMID: 20809438 [PubMed - in process] Free Article<br/>Related citations</li> </ul> | Download 2 items.<br>Format<br>MEDLINE<br>Sort by<br>Recently Added<br>Create File                                 | Manage Filters  Ir search terms  criptive epidemiology and risk or HBV and I [Cancer Lett. 2009] cound infection after surgery cer. [World J Surg. 2008] Itra-abdominal infection Tolic [znongnua Wei Chang Wai Ke Za Zhi. 2009] See more         |
| <ul> <li>Analysis of risk factors for surgical-site infections in 276 oral cancer surgeries</li> <li>reconstructions at a single university hospital.</li> <li>Karakida K, Aoki T, Ota Y, Yamazaki H, Otsuru M, Takahashi M, Sakamoto H, J Infect Chemother. 2010 Sep 1. [Epub ahead of print]</li> <li>PMID: 20809241 [PubMed - as supplied by publisher]</li> <li>Related citations</li> </ul>                                                                                                    | <u>s with microvascular free-flap</u><br>, Miyasaka M.                                                             | 658 free full-text articles in<br>PubMed Central<br>Telomere-mediated chromosomal instability<br>triggers TLR4 induced inflamr [PLoS One. 2010]<br>Targeted deletion of Kcne2 causes gastritis<br>cystica profunda and gastric n [PLoS One. 2010] |
| <ul> <li>Experience with the Wise mammaplasty skin resection pattern in skin sparing</li> <li>breast reconstruction for large breast volumes.</li> <li>Di Candia M, Lie KH, Forouhi P, Malata CM.</li> <li>Int J Surg. 2010 Aug 27. [Epub ahead of print]</li> <li>PMID: 20804873 [PubMed - as supplied by publisher]</li> <li>Related citations</li> </ul>                                                                                                    | mastectomy and immediate                                                                                           | Genus beta human papillomaviruses and<br>incidence of basal cell and squamo [BMJ. 2010]<br>See all (658)<br>Find related data                                                                                                    |

# **4 - GERENCIANDO PASTAS E REFERÊNCIAS**

- > Passe o mouse sobre a aba **Organize.**
- > Selecione a opção *Manage My Groups*
- Abrirá a tela com as suas pastas criadas, nesta tela você poderá: Excluir pastas, Renomear pastas, Compartilhar pasta com amigos e Criar pastas.
- > Para realizar uma das opções citadas selecione a pasta e clique sobre a opção desejada.

| , Referen  | ces Collect                                                              | Orga                                                                        | anize                                              | Forma                                | at                                     | Options  | wine plog-in. |
|------------|--------------------------------------------------------------------------|-----------------------------------------------------------------------------|----------------------------------------------------|--------------------------------------|----------------------------------------|----------|---------------|
| Manage M   | y Groups Other                                                           | s' Groups   Find                                                            | Duplicates                                         |                                      |                                        |          |               |
| Manag      | e My Groups                                                              |                                                                             |                                                    |                                      |                                        |          |               |
|            | My Groups <del>t</del>                                                   | Number of<br>References                                                     | Share                                              | +                                    |                                        |          |               |
|            | bitar                                                                    | 13                                                                          |                                                    | Manage Sharin                        | ng Rename                              | Delete   |               |
|            | Saúde mental                                                             | 125                                                                         |                                                    | Manage Sharin                        | ng Rename                              | Delete   |               |
| -32        | TESTE                                                                    | 121                                                                         |                                                    | Manage Sharin                        | ng Rename                              | Delete   |               |
|            | Now Group                                                                |                                                                             |                                                    |                                      |                                        |          |               |
|            | Abrir uma p                                                              | asta. Clique s                                                              | obre <b>Ne</b>                                     | w                                    | ]                                      |          |               |
|            | Abrir uma p<br>Group para<br>Digite o non<br>Para visualiz<br>references | asta. Clique s<br>abrir uma no<br>ne da pasta e<br>zar a pasta cli          | obre <b>Ne</b><br>ova janel<br>clique e<br>ique em | <b>w</b><br>a.<br>m ok.<br><b>My</b> | ]                                      |          |               |
| ew in [ == | Abrir uma p<br>Group para<br>Digite o non<br>Para visualiz<br>references | asta. Clique s<br>abrir uma no<br>ne da pasta e<br>zar a pasta cli          | obre <b>Ne</b><br>ova janel<br>clique e<br>ique em | <b>w</b><br>a.<br>m ok.<br><b>My</b> |                                        |          |               |
| sw in 22   | Abrir uma p<br>Group para<br>Digite o non<br>Para visualiz<br>references | asta. Clique s<br>abrir uma no<br>ne da pasta e<br>zar a pasta cli<br>Priva | obre <b>Ne</b><br>ova janel<br>clique e<br>ique em | w<br>a.<br>m ok.<br>My               | Download Installers   1                | Feedback |               |
| ew in      | Abrir uma p<br>Group para<br>Digite o non<br>Para visualiz<br>references | asta. Clique s<br>abrir uma no<br>ne da pasta e<br>zar a pasta cli<br>Priva | obre <b>Ne</b><br>ova janel<br>clique e<br>ique em | w<br>a.<br>m ok.<br>My               | ownload Installers   1<br>150N REUTERS | Feedback |               |

Quando você clicar sobre "manage sharing" aparecerá a tela abaixo, clique em <u>start sharing this group</u> está tela remeterá para uma segunda tela onde você pode colocar o e-mail com quem você deseja compartilhar a sua pasta

![](_page_22_Figure_1.jpeg)

TELA 2

![](_page_22_Picture_3.jpeg)

# **5 - EXCLUINDO DUPLICATAS DE REFERÊNCIAS**

- > Passe o mouse sobre a aba Organize
- Selecione a opção Find Duplicates, aparecerá uma tela com todas as referências com duplicatas, já selecionadas para serem excluídas.
- Clique em Delete para as referências duplicatas ou você pode transferir para outra pasta.

| EndNote Web                                                                                   | (        |                             |       | Hide message NOTICE:<br>Using Word 2010? Download the updated Cite<br>While You Write plug-in.                                                                     |
|-----------------------------------------------------------------------------------------------|----------|-----------------------------|-------|----------------------------------------------------------------------------------------------------|
| Manage My Groups Others' Gro                                                                  | up: Find | Duplicates                  | Forma | t Options                                                                                                    |
| Quick Search<br>Search for                                                                    | Find D   | ouplicates                  |       |                                                                                                    |
| Search                                                                                        | J        | Author                      | Year  | Title                                                                                                    |
| My References<br>All My References (353)<br>[Unfiled] (0)                                     |          | al-Wali, W. I.              | 1993  | Retained Hickman catheter cuff as a source of infection<br>J Infect<br>Added to Library:27 Sep 2010 Last Updated:27 Sep 2010                                       |
| Quick List (0)<br>Trash (94) Empty<br>Wy Groups                                               |          | al-Wali, W. I.              | 1993  | Retained Hickman catheter cuff as a source of infection<br>J Infect<br>Added to Library:28 Sep 2010 Last Updated:28 Sep 2010                                       |
| Saúde mental (125)<br>TESTE (121) 3<br>Researcher ID Learn More<br>• Unique author identifier |          | Barros, Alfredo<br>C. S. D. | 1999  | Eficiência diagnóstica do breastcare: estudo multicêntrico<br>brasileiro<br>Rev. bras. mastologia<br>Added to Library:23 Aug 2010 Last Updated:23 Aug 2010         |
| Generate citation metrics     Publicize your publications                                     |          | Barros, Alfredo<br>C. S. D. | 1999  | Eficiência diagnóstica do breastcare: estudo multicêntrico<br>brasileiro<br>Rev. bras. mastologia<br>Added to Library:23 Aug 2010 Last Updated:23 Aug 2010         |
|                                                                                               |          | Claessen, K. A.             | 1990  | Long-term venous access with a Hickman catheter:<br>complications and patient satisfaction<br>Neth J Surg<br>Added to Library:27 Sep 2010 Last Updated:27 Sep 2010 |
|                                                                                               |          | Claessen, K. A.             | 1990  | Long-term venous access with a Hickman catheter:<br>complications and patient satisfaction<br>Neth J Surg<br>Added to Library:28 Sep 2010 Last Updated:28 Sep 2010 |

# 6 - FORMATANDO AS REFERÊNCIAS

| S The http://www.myendnoteweb.com/EndNoteWeb.html?func=bibliography&                                      | 💌 🗟 🆘 🗙 🎦 Google 🛛 🔎 🔹 🗗 🗙                                                                                                    |
|----------------------------------------------------------------------------------------------------|----------------------------------------------------------------------------------------------------|
| 🔆 Favoritos 🛛 😤 🏈 Sites Sugeridos 👻 🔊 Obtenha mais comple 🔹                                               | 🐥 - 🖸 - Dárina - Saguranca - Earramantar - 🌖 🎽                                                                                      |
| FN EndNote web 2.10                                                                                       |                                                                                                    |
| Bibliography Cite While You Write Plug-In Format Paper Export Ref                                         | erences                                                                                                    |
| Dibliography                                                                                              |                                                                                                    |
| References: - Saúde mental*                                                                               |                                                                                                    |
| Bibliographic style: ABNT Customic<br>File format: TXT (plain text file) 💽<br>Save E-Mail Preview & Print | <ul> <li>Clique em <i>Format</i> em seguida</li> <li>Bibliography.</li> </ul>                                                       |
|                                                                                                    | <ul> <li>Selecione <i>References</i> para selecionar a<br/>pasta onde estão as referências que<br/>você deseja formatar.</li> </ul> |
|                                                                                                    | <ul> <li>Selecione <b>Bibliographic style</b> para<br/>escolher o formato de suas referências,<br/>como ABNT.</li> </ul>            |
|                                                                                                    | <ul> <li>Selecione File Format para escolher o<br/>formato do arquivo.</li> </ul>                                                   |
|                                                                                                    |                                                                                                    |
| View in   CCCC   English   CCC                                                                            |                                                                                                    |
| Privacy   Acceptable Use   Do                                                                             | wnload Installers   Feedback                                                                                                    |

# 7- TRANSFERINDO REFERÊNCIAS DA PASTA "UNFILED" PARA OUTRA PASTA

- 1. Clique sobre a pasta **Unfiled** para visualizar as referências.
- 2. Selecione as referências a serem transferidas ou clique em **All** para todas as referências.
- 3. Escolha a pasta que receberá as referências em *Add to group*, você também pode criar uma nova pasta, veja página 22.

|                                                                                                    |                                                                    | We               | alcome LILIA                                                                                                    | ISI Web of Knowledge <sup>ay</sup>   ResearcherID   Log Out   He                               |
|----------------------------------------------------------------------------------------------------|--------------------------------------------------------------------|------------------|----------------------------------------------------------------------------------------------------|------------------------------------------------------------------------------------------------|
| EndNote<br>provided by ISI Web of Kno                                                                                                    | Web<br>Medge*                                                      |                  |                                                                                                    | Hide message NOTICE:<br>Using Word 2010? Download the updated Cite While<br>You Write plug-in. |
| My References                                                                                                    | Collect                                                            | Organize         | Format Options                                                                                                    |                                                                                                |
| Quick Search<br>Search for<br>In All My References                                                                                                    |                                                                    | [Unfiled]        |                                                                                                    |                                                                                                |
| Search<br>My References<br>All My References<br>(Unfiled) (1)<br>Quick List (0)<br>Trash (94) Empty<br>My Groups<br>bitar (13)<br>lilia (1)<br>Saúde mental (11<br>TESTE (121)<br>Ceseercher ID<br>• Unique author Ide<br>• Generate citation<br>• Publicite your pub | 55)<br>(5)<br>(5)<br>(5)<br>(5)<br>(5)<br>(5)<br>(5)<br>(5)<br>(5) | Show 10 per page | Add to group<br>Add to group<br>- bitar<br>- lila *<br>- TESTE *<br>New group<br>Addet to Library: 05 Oct 2010<br>Addet to Library: 05 Oct 2010<br>Addet to Library: 05 Oct 2010<br>Addet to Library: 05 Oct 2010 | Sort by: First Author A to Z                                                                   |
| View in 】 简体中文 📋                                                                                                    | English 目本語                                                        |                  |                                                                                                    |                                                                                                |
|                                                                                                    |                                                                    |                  | Privacy   Acceptable Use   Download Installe<br>© 2010 THOMSON REUTERS                                                                                                    | ers   Feedback                                                                                 |
|                                                                                                    | EUTERS                                                             |                  |                                                                                                    |                                                                                                |
|                                                                                                    |                                                                    |                  |                                                                                                    |                                                                                                |

# 8 - TRABALHANDO COM O WORD

Após instalar o plug-in do *EndNote Web* (item 2), o editor de texto (Microsoft Word) mostrará a barra de ferramentas do *EndNote Web*. Com as seguintes opções:

Find Citation - usado para inserir citação e referência

EN Web - abre o EndNote Web , apresentando a Pasta All My References

**Edit Citation** – opção para a editar a citação

Format Bibliography – para a escolha do estilo de referências, estilo ABNT.

Preferences - edição das opções do Cite While You Write

Help – link para Table Contents do EndNote Web com as opções; Contents, Index, Glossary, Search

### 8.1 – Inserindo citação e referência do EndNote Web em um texto

É possível, enquanto digitamos um texto, inserir automaticamente uma citação e a referência no final do texto de um documento armazenado em uma das Pastas do *EndNote Web*.

- > No local que se deseja inserir a citação, clique em Find Citation(s)
- Abrirá uma tela *EndNote Web Find Citation(s)*, com uma caixa de busca onde podemos digitar palavras para encontrarmos a referência que desejamos citar (autos, palavras do título etc.)
- > Efetuada a busca a tela mostrará todas as referências encontradas
- > Selecione a desejada
- Clique em Insert

Podem ser inseridas múltiplas citações para um mesmo tópico. O *EndNote Web* organizará as citações entre parênteses, separando-as com vírgula

# 8.2 Editando uma citação

Após uma citação ser inserida no texto é freqüente que haja a necessidade de editá-la, como por exemplo: fazer alguma correção; excluir autor da citação por já ter sido mencionado no texto; excluir a referência; indicar paginação etc.

- Clique na citação ou referência que se deseja editar. Se clicar sobre uma citação, somente ela ficará marcada em cinza e se clicar sobre uma referência toda a lista ficará marcada.
- > Altere o que for necessário

Existe o botão *Edit Citation(s)* que permite a edição das citações, mas é mais complicado do que trabalhar diretamente na citação.

# 8.3 Configurando o Estilo das referências

Depois de concluído o trabalho é possível escolher e alterar o estilo das referências, a qualquer momento.

- Clique em Format Bibliography
- > Selecione o estilo das referências (With output style)
- Clique em OK

As alterações são efetuadas nas referências e nas citações. Observar possíveis correções a serem feitas.

A opção **Format Bibliography** permite também a configuração do *layout* do trabalho: tipo da fonte, espaçamento, recuos etc.